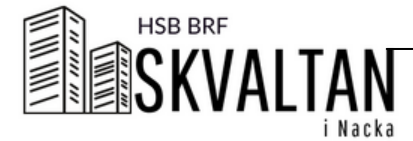

## HOW TO BOOK

| Wat Wat                                | MA 27                 | 115.28                | 0NS 01                | TOR 02                   | FRE 03                | LO 04                    | SO 05                 | Dina bokade tider                              |        |
|----------------------------------------|-----------------------|-----------------------|-----------------------|--------------------------|-----------------------|--------------------------|-----------------------|------------------------------------------------|--------|
| Bokningsbara resurver                  |                       | 10:00 - 11:00<br>BOKA | 10:00 - 11:00<br>BOKA | 10:00 - 11:00<br>BOKA    | 10:00 - 11:00<br>BOKA | 10:00 - 11:00<br>BOKA    | 10:00 - 11:00<br>BOKA | Lifla tvättstugan<br>Torsdag 2 Mar 13:00-14:00 | AVBOKA |
| Lilla tvättstugan<br>Stora tvättstugan |                       | 11:00 - 12:00<br>BOKA | 11:00 - 12:00<br>BOKA | 11:00 - 12:00<br>BOKA    | 11:00 - 12:00<br>BOKA | 11:00 - 12:00<br>BOKA    | 11:00 - 12:00<br>BOKA | Lila tvättstugan<br>Loidag 4 Mar 15:00-16:00   | AVBOKA |
| Inställningar                          |                       | 12:00 - 13:00<br>BOKA | 12:00 - 13:00<br>BOKA | 12:00 - 13:00<br>BOKA    | 12:00 - 13:00<br>BOKA | 12:00 - 13:00<br>BOKA    | 12:00 - 13:00<br>BOKA |                                                |        |
| Logga ut                               |                       | 13:00 - 14:00<br>BOKA | 13:00 - 14:00<br>BOKA | 13:00 - 14:00<br>DIN TID | 13:00 - 14:00<br>BOKA | 13:00 - 14:00<br>BOKA    | 13:00 - 14:00<br>BOKA |                                                |        |
|                                        |                       | 14:00 - 15:00<br>BOKA | 14:00 - 15:00<br>BOKA | 14:00 - 15:00<br>BOKA    | 14:00 - 15:00<br>BOKA | 14:00 - 15:00<br>BOKA    | 14:00 - 15:00<br>BOKA |                                                |        |
|                                        |                       | 15:00 - 16:00<br>BOKA | 15:00 - 16:00<br>BOKA | 15:00 - 16:00<br>BOKA    | 15:00 - 16:00<br>BOKA | 15:00 - 16:00<br>DIN TID | 15:00 - 16:00<br>BOKA |                                                |        |
|                                        |                       | 16:00 - 17:00<br>BOKA | 16:00 - 17:00<br>BOKA | 16:00 - 17:00<br>BOKA    | 16:00 - 17:00<br>BOKA | 16:00 - 17:00<br>BOKA    | 16:00 - 17:00<br>BOKA |                                                |        |
|                                        | 17:00 - 18:00<br>BOKA | 17:00 - 18:00<br>BOKA | 17:00 - 18:00<br>BOKA | 17:00 - 18:00<br>BOKA    | 17:00 - 18:00<br>BOKA | 17:00 - 18:00<br>BOKA    | 17:00 - 18:00<br>BOKA |                                                |        |
|                                        |                       |                       |                       |                          |                       |                          |                       |                                                |        |
|                                        |                       |                       | 4                     | DENHANDOLA               | NÁSTA VECKA 🕨         |                          |                       |                                                |        |
|                                        |                       |                       | 4                     | COMMUNICAL.              | NÁSTA VECKA 🕨         |                          |                       |                                                |        |

-Green boxes are available time

-Grey boxes are unavailable time or times that have passed and aren´t available anylonger -Blue boxes are your booked times

2) You can change the week that is shown by the buttons below  $\longrightarrow$ 

3) You can see more schedules in the menue to the left  $\longrightarrow$ 

If the menue isn't shown, click on the three stripes to show the menue  $\longrightarrow$ 

In the menue to the right all your booked tiems are shown  $\longrightarrow$ 

## UNBOOK

Click on the box in the schedule again to unbook. You can also click Avboka (Unbook) by the time in the menue to the right

## SETTINGS/INSTÄLLNINGAR

Under Inställningar (settings) in the menue you can change language (Swedish, English and norwegian) and change your password

## LOG OUT

Click on Logga ut (log out) in the menue to the left  $\longrightarrow$